# TUTORIFI

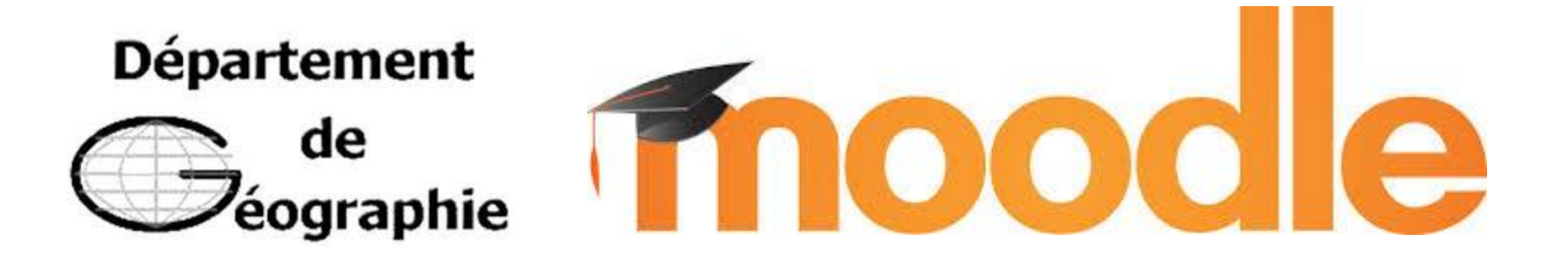

## **INSCRIPTIONS COURS INTENSIFS JANVIER**

#### - ETAPE A

Chercher sur moodle « L2 – L3 Géographie intensif janvier »

#### • ETAPE B

Pour les non-géographes : Entrer la clé **INTENSEHORS**  L2 - L3 Géographie INTENSIF janvier Vous trouverez ici uniquement les cours de L2 et L3 Géographie pour les semaines intensives de janvier.

Ouverture du 04/11 à 8h00 au 10/11/2024 à 23h55

Géographie

Je veux choisir des cours intensifs de L2-L3 Géographie.

#### • ETAPE C : Lisez la présentation et répondez à la question « quelle licence ? »

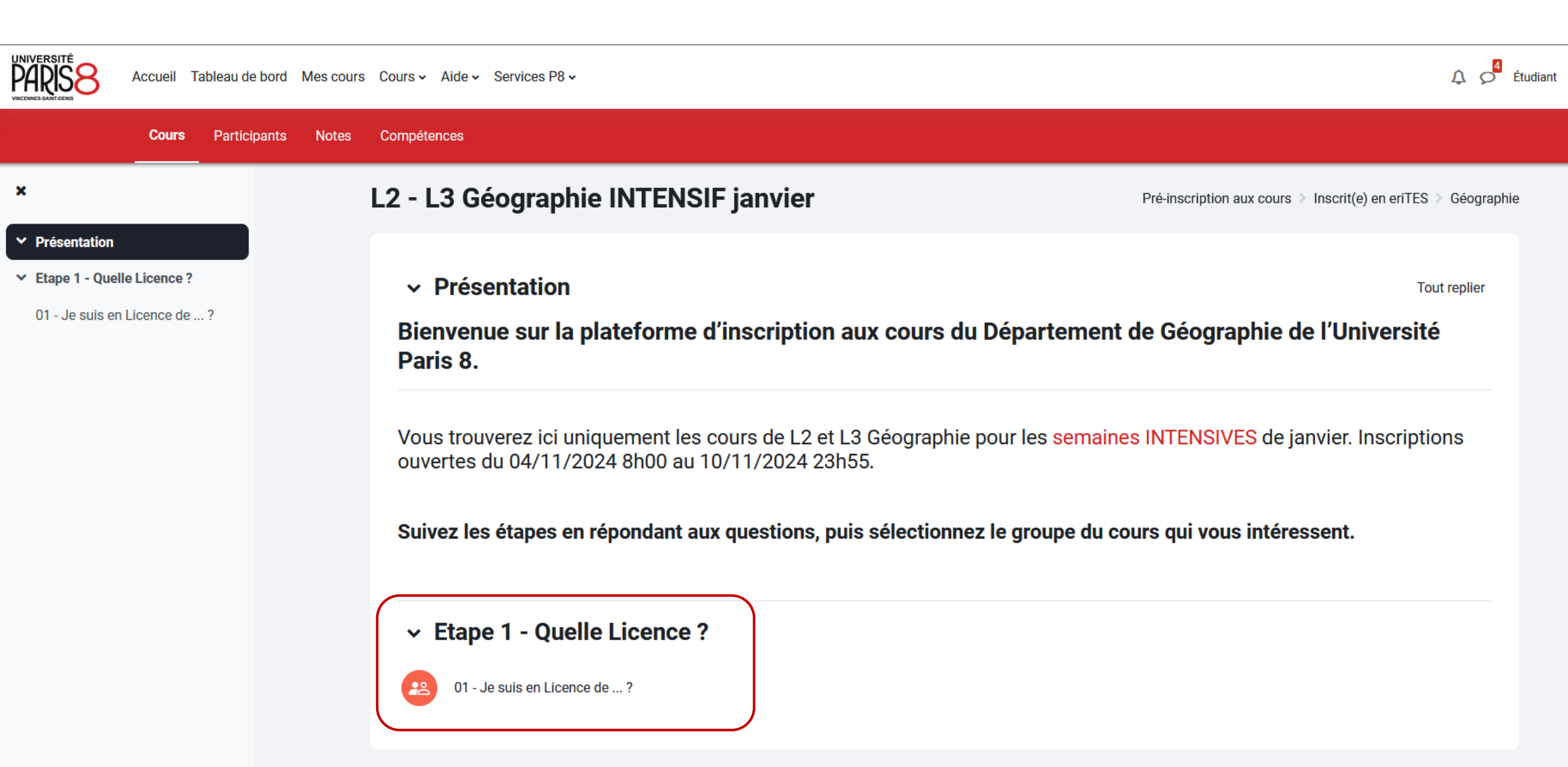

#### • ETAPE D : Sélectionnez votre discipline et enregistrez votre choix

**!!!** Attention : une fois enregistré, vous ne pouvez plus changer, ne faites pas d'erreur **!!!** 

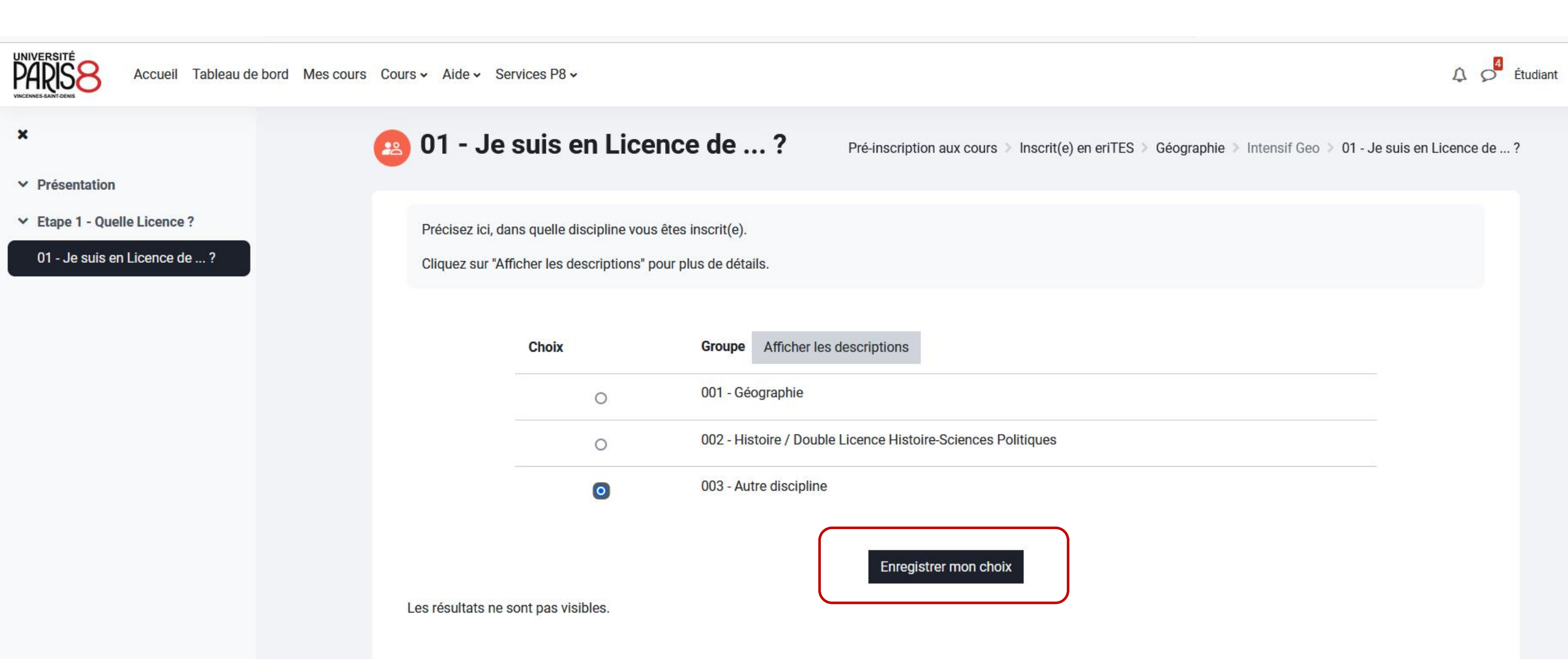

#### • ETAPE D bis : Allez à l'étape suivante

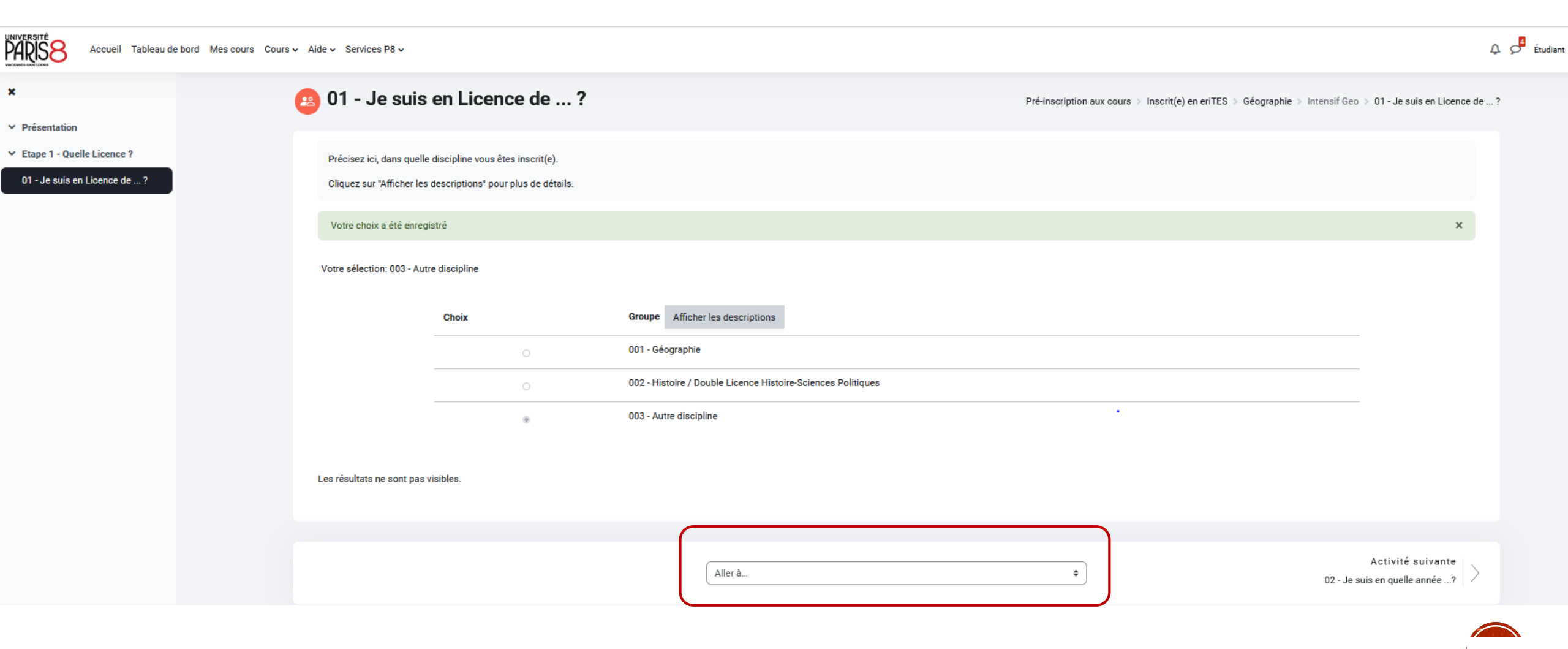

#### • ETAPE E : Renseignez votre niveau, enregistrez et allez à l'étape suivante

!!! Attention : une fois enregistré, vous ne pouvez plus changer, ne faites pas d'erreur !!!

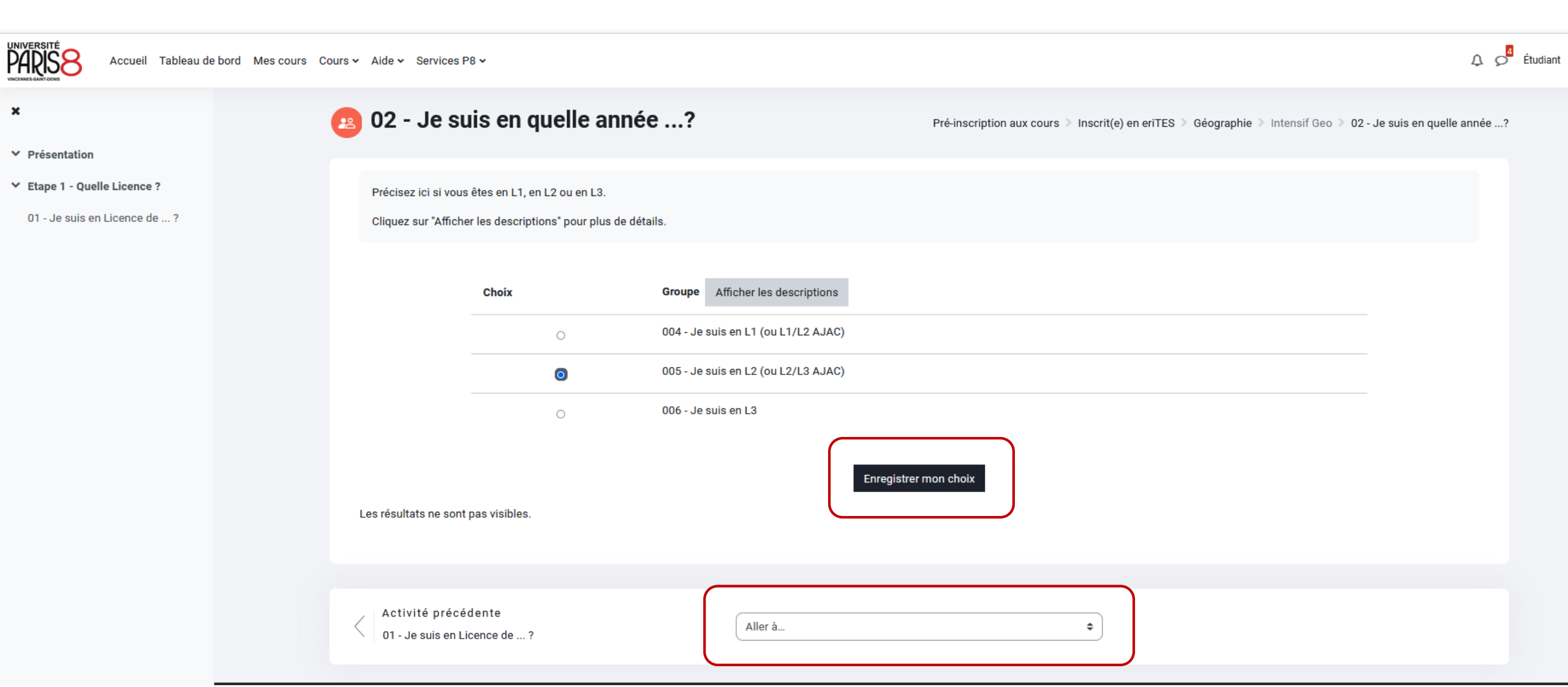

#### ETAPE F : Renseignez votre mineure (pour non géographes : 4<sup>ème</sup> case), enregistrez et aller à étape suivante

| VINIVERSITÉ<br>VINIVERSITÉ<br>VINIVERSITÉ<br>Accueil Tableau de | ebord Mes cours Cours → Aide → Ser | vices P8 🗸                                                    |                                                                                                    | 🗘 🔗 Étudiant       |  |  |  |
|-----------------------------------------------------------------|------------------------------------|---------------------------------------------------------------|----------------------------------------------------------------------------------------------------|--------------------|--|--|--|
| K Fermer l'index du cours                                       | 🙉 03 - Je                          | suis dans quel                                                | <b>e Mineure?</b> Pré-inscription aux cours > Inscrit(e) en eriTES > Géographie > Intensif Geo > 03 - Je suis dans | ıs quelle Mineure? |  |  |  |
| ✓ Présentation                                                  |                                    |                                                               |                                                                                                    |                    |  |  |  |
| ✓ Etape 1 - Quelle Licence ?                                    | Précisez ici, la                   | Mineure dans laquelle vous êt                                 | es inscrit(e).                                                                                                    |                    |  |  |  |
| 01 - Je suis en Licence de ?                                    | Cliquez sur "Af                    | Cliquez sur "Afficher les descriptions" pour plus de détails. |                                                                                                    |                    |  |  |  |
|                                                                 |                                    |                                                               |                                                                                                    |                    |  |  |  |
|                                                                 |                                    | Choix                                                         | Groupe Afficher les descriptions                                                                                   |                    |  |  |  |
|                                                                 |                                    | 0                                                             | 007 - Mineure - Géographie sociale                                                                                 |                    |  |  |  |
|                                                                 |                                    | 0                                                             | 008 - Mineure - Aménagement et environnement                                                                       |                    |  |  |  |
|                                                                 |                                    | 0                                                             | 009 - Mineure - Science connexe                                                                                    |                    |  |  |  |
|                                                                 |                                    | 0                                                             | 010 - Pour les étudiants hors géographie (histoire ou autre)                                                       |                    |  |  |  |
|                                                                 | Les résultats ne s                 | sont pas visibles.                                            | Enregistrer mon choix                                                                                              |                    |  |  |  |
|                                                                 |                                    |                                                               |                                                                                                    |                    |  |  |  |
|                                                                 | Activité pr<br>02 - Je suis d      | écédente<br>en quelle année?                                  | Aller à 🗢                                                                                                    |                    |  |  |  |

#### • ETAPE G : Inscrivez–vous aux cours !

Vous pouvez-vous inscrire au(x) cours qui vous intéressent. Il est possible de modifier vos choix jusqu'au 10 novembre en fonction des places disponibles. Mais attention, toujours bien enregistrer !

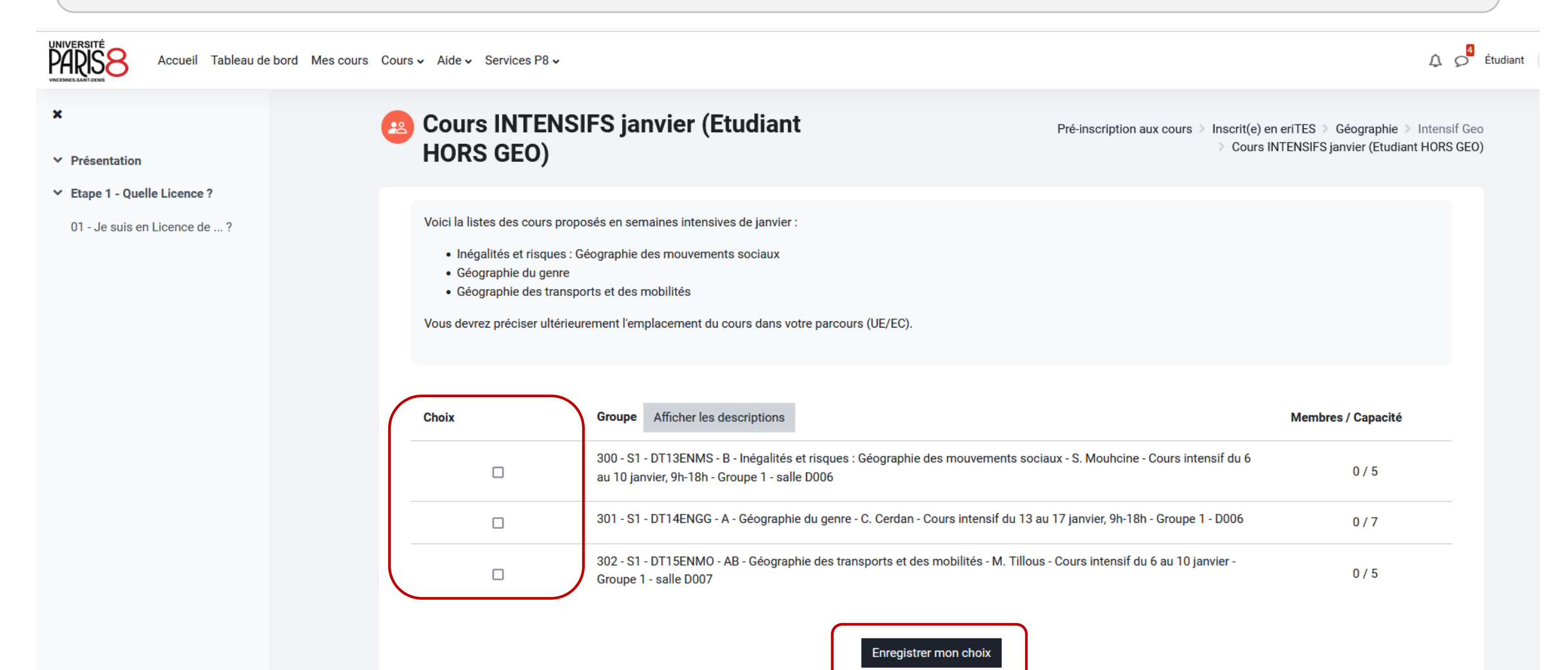

### IMPORTANT

Inscrivez-vous uniquement au(x) cours que vous êtes <u>sûr</u> de suivre.

Votre inscription sera validée par votre présence au début de la première journée de cours.

#### • ETAPE H : Vérifiez votre inscription. Cliquez sur « présentation »

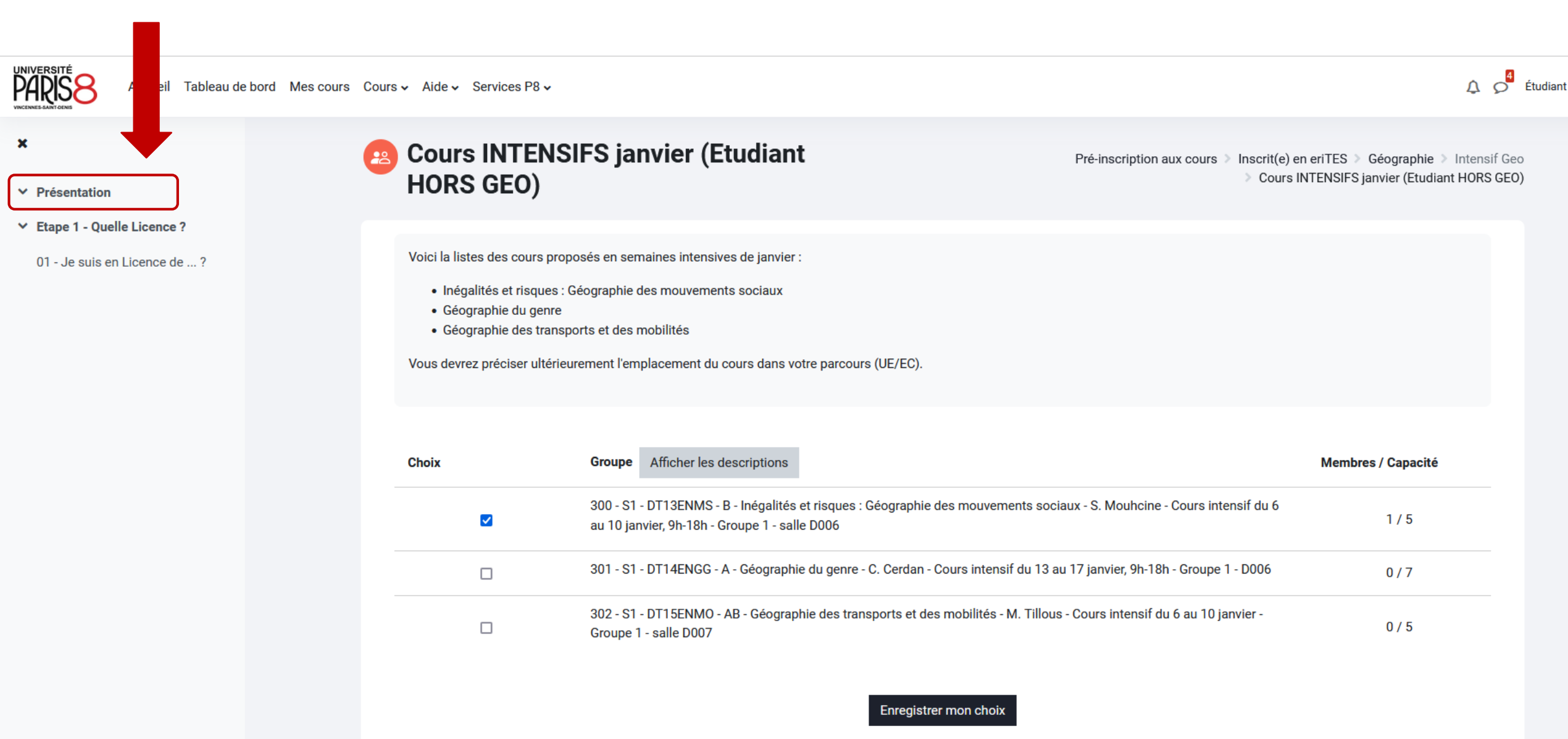

#### • ETAPE H bis : Vous arrivez à la page d'accueil. Allez dans « Participants »

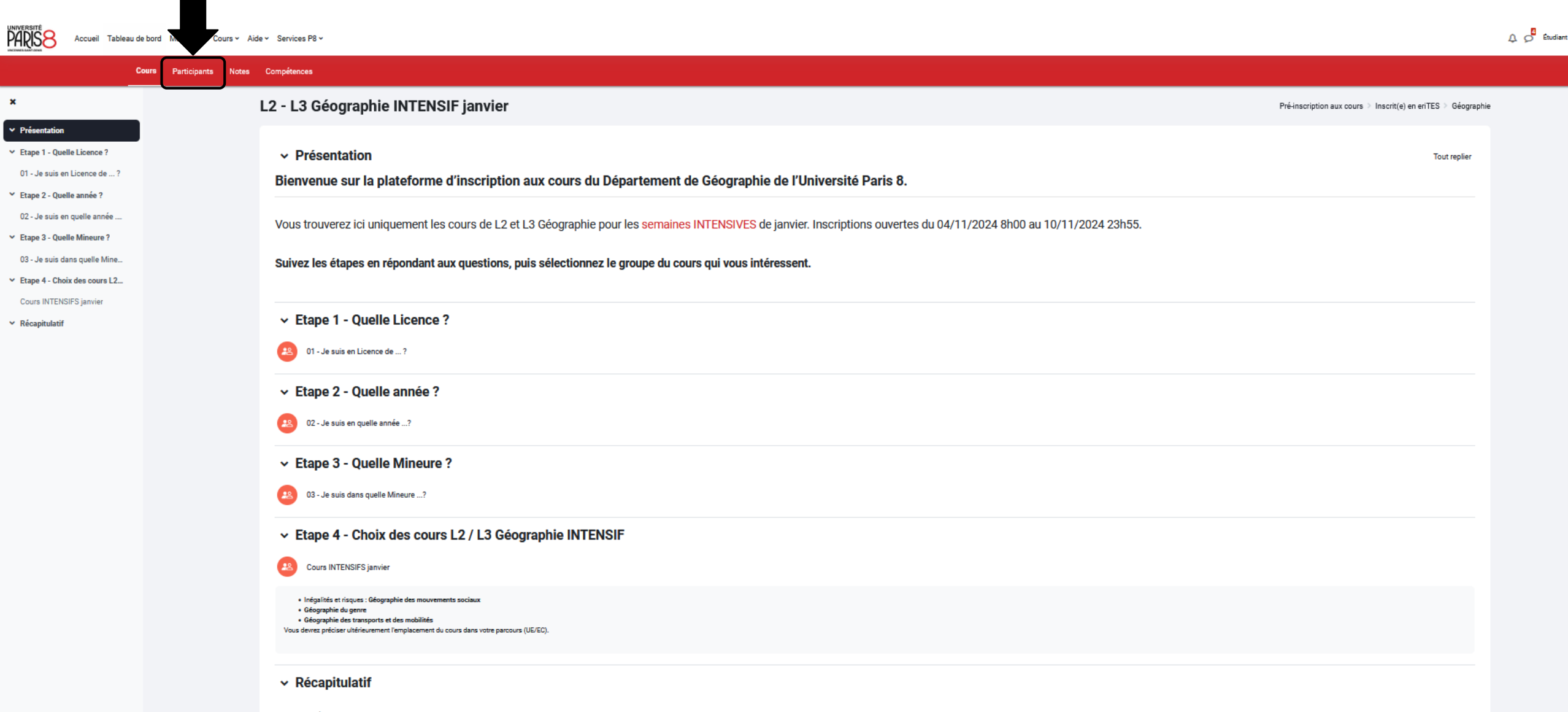

#### • ETAPE H bis : Vérifiez qu'il y a bien l'intitulé du cours en face de votre nom

| Accueil Tableau de     | e bord Mes cours C | ours - Aide - Services P8 -                                                                                                    | ۵.                                           |
|------------------------|--------------------|----------------------------------------------------------------------------------------------------|----------------------------------------------|
| Cours Partie           | cipants Notes      | Compétences                                                                                                    |                                              |
|                        | 1                  | 2 - L3 Géographie INTENSIF janvier                                                                                                    |                                              |
| entation               |                    |                                                                                                    |                                              |
| 1 - Quelle Licence ?   |                    | Utilisateurs inscrits                                                                                                    |                                              |
| e suis en Licence de ? |                    | Correspondance Un au moins 🗢 Sélectionner 🗢                                                                                                    | 0                                            |
|                        |                    | + Ajouter une condition Réinitialiser les                                                                                                    | s filtres Appliquer les filtres              |
|                        |                    | 4 participants trouvés                                                                                                    |                                              |
|                        |                    | Tout         A         B         C         D         E         G         H         I         J         K         L         M         N         Q         P         Q         R         S         T         U         V         W         X         Y         Z                                                                                                    |                                              |
|                        |                    | Nom de famille         A         B         C         D         E         G         H         I         J         K         L         M         Q         P         Q         R         S         I         U         X         Y         Z                                                                                                    |                                              |
|                        |                    | Prénom<br>/ Nom de famille<br>Rôles Groupes<br>                                                                                                    | <u>Dernier accès</u><br><u>au cours</u><br>— |
|                        |                    | CG <u>Camille</u><br><u>Guenebeaud</u> Aucun<br>rôle Aucun<br>Aucun<br>CG <u>Camille</u><br>Aucun<br>rôle Aucun<br>rôle | 0 - S1 -<br>rier, 9h-18h - 28 s              |
|                        |                    | SL <u>Selin Le</u> Aucun<br>visage rôle BetaTesteurs                                                                                                    | 14 jours 22<br>heures                        |
|                        |                    | Erice2     Étudiant BetaTesteurs     Pradal2                                                                                                    | 101 jours 17<br>heures                       |

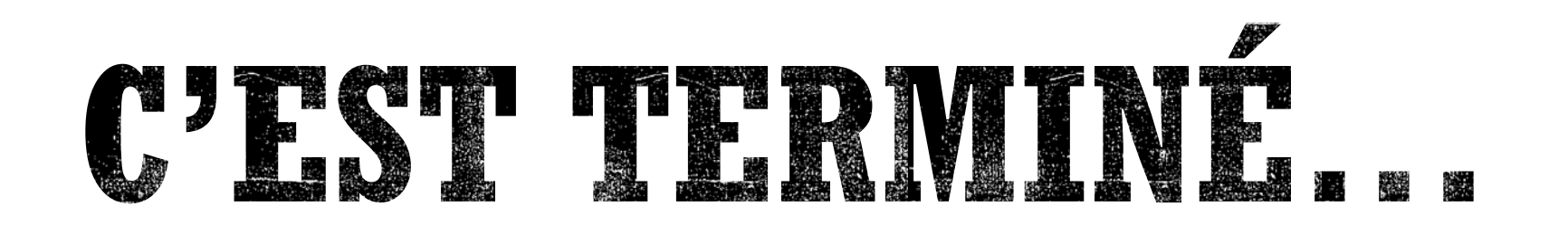

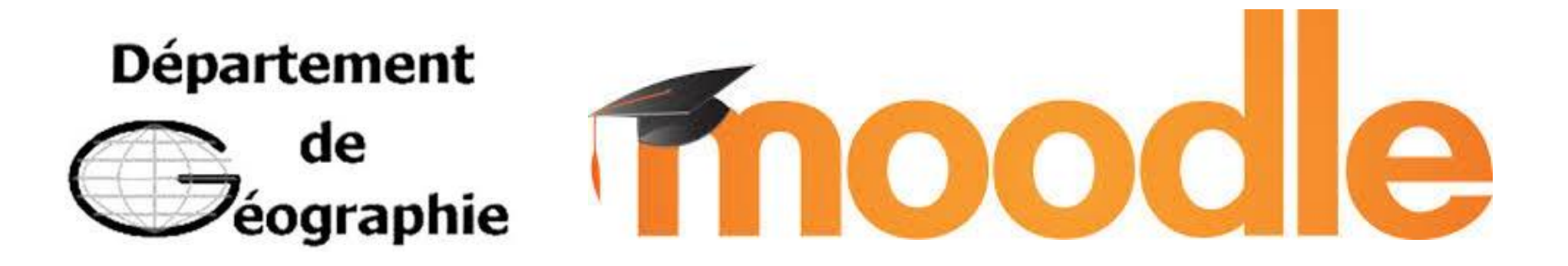

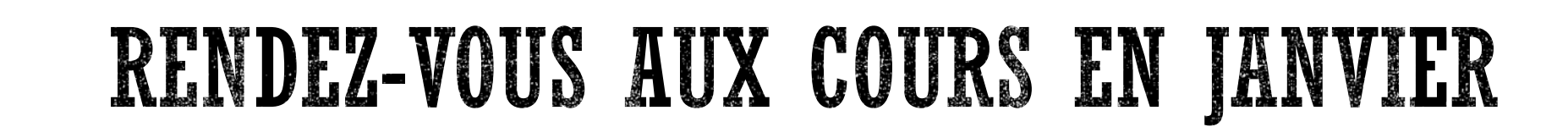